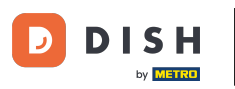

# • Kliknite na Lokacije pod RESTORAN.

| Dashboard                       |   |                    |                          |                               | =                 | ٠        | *        | 0      |
|---------------------------------|---|--------------------|--------------------------|-------------------------------|-------------------|----------|----------|--------|
| DASHBOARD                       |   |                    |                          |                               |                   |          |          |        |
| 🚽 RESTAURANT                    | ~ |                    |                          |                               |                   |          |          |        |
| Locations                       |   | Total Orders<br>10 | Total Sales<br>€ 116.37  | Total Delivery Orde<br>€ 0.00 | ers               |          |          |        |
| Legal Information               |   |                    |                          |                               |                   |          |          |        |
|                                 |   |                    |                          |                               |                   |          |          |        |
| Let SALES                       |   |                    |                          |                               |                   |          |          |        |
| MARKETING                       |   | € 224.26           | € 107.89                 |                               |                   |          |          |        |
| LUSERS                          |   | Reports Chart      |                          |                               |                   |          |          |        |
| 🖌 DESIGN                        |   |                    |                          |                               | 蘭 January 26, 202 | - Februa | ry 24, 2 | 2023 - |
| LOCALISATION                    |   | 3                  | Orders Customers Reviews |                               |                   |          |          |        |
| TOOLS SYSTEM ersion - fa4db7043 |   | 2                  |                          |                               |                   |          |          |        |
|                                 |   |                    |                          |                               |                   |          |          | 8      |

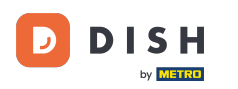

## • Kliknite ikonu olovke za uređivanje podataka o lokacijama restorana.

| ۵ ا             | Locations      |                |                    |            |                |               |         |      |                  | •     |         | *     | 0 |
|-----------------|----------------|----------------|--------------------|------------|----------------|---------------|---------|------|------------------|-------|---------|-------|---|
| 🚯 DASH          | HBOARD         | Tolete         | Download CSV list  |            |                |               |         |      |                  |       |         |       | T |
| 🚍 REST          | TAURANT        | N              | AME                | CITY       | OFFER DELIVERY | OFFER PICK-UP | STATUS  | LINK |                  |       |         |       | ₽ |
| Loca            | ations         | 🗆 🥒 Ri         | estaurant Jane Doe | Düsseldorf | Enabled        | Enabled       | Enabled |      |                  |       |         |       |   |
| Lega            | al Information |                |                    |            |                |               |         |      |                  |       |         |       |   |
| <b>11</b> кітсі | HEN            |                |                    |            |                |               |         |      |                  |       |         |       |   |
| Lad SALE        |                |                |                    |            |                |               |         |      |                  |       |         |       |   |
| 🗠 MARI          | KETING         |                |                    |            |                |               |         |      |                  |       |         |       |   |
| 💄 USER          | RS             |                |                    |            |                |               |         |      |                  |       |         |       |   |
| 🖌 DESI          |                |                |                    |            |                |               |         |      |                  |       |         |       |   |
| LOCA            | ALISATION      |                |                    |            |                |               |         |      |                  |       |         |       |   |
| ۲٥٥ι 🖌          | LS             |                |                    |            |                |               |         |      |                  |       |         |       |   |
| 🕫 SYST          | ТЕМ            |                |                    |            |                |               |         |      |                  |       |         |       |   |
| /ersion : fa4   |                |                |                    |            |                |               |         |      | Privacy Settings | FAQII | New Fea | tures |   |
|                 |                | Items Per Page | 100 -              |            |                |               |         |      |                  |       |         |       | 3 |

**DISH** Order - Kako omogućiti opciju višekratne posude za hranu

## 6 Kliknite na karticu Pakiranje .

D

| Location Edit      | it | = * * · ·                                                                        |
|--------------------|----|----------------------------------------------------------------------------------|
| 🍪 DASHBOARD        |    | Save & Close                                                                     |
| 😑 RESTAURANT       | ~  | Location Order Settings Packaging Opening Hours Payments Delivery orderdirect    |
| Locations          |    | Name of the Restaurant Slug                                                      |
| Legal Information  |    | Restaurant Jane Doe                                                              |
|                    | <  | Use ONLY alpha-numeric lowercase characters and make sure it is unique GLOBALLY. |
| Lat SALES          | <  | Email Telephone +49*                                                             |
| MARKETING          | <  | Establishment ID Logo                                                            |
| LUSERS             | <  | Salact a long for this location                                                  |
| 🖌 DESIGN           | <  | Header image Webshop Status                                                      |
| LOCALISATION       | <  | Enabled                                                                          |
| 🗲 TOOLS            | <  | Subscription Status                                                              |
| 🗱 SYSTEM           | <  | Inactive Active Suspended Metrostraße 1                                          |
| ersion : fa4db7043 |    | Reflects DISH Order subscription status                                          |
|                    |    | <b>?</b>                                                                         |

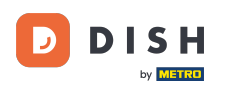

• Omogućite gumb kako biste svojim kupcima ponudili opciju višekratne posude za hranu prilikom plaćanja.

| 8  | Location Edit     | t | ±                                                                                                    | *           |   |
|----|-------------------|---|----------------------------------------------------------------------------------------------------|-------------|---|
| Ð  | DASHBOARD         |   | Save & Close                                                                                                    |             |   |
| •  | RESTAURANT        | ~ | Location Order Settings Packaging Opening Hours Payments Delivery orderdirect                                                                                                    |             |   |
|    | Locations         |   | Offer reusable food container                                                                                                    |             |   |
|    | Legal Information |   |                                                                                                    |             |   |
| 11 | KITCHEN           | < | This setting allows your customers to choose reusable food containers in the checkout.                                                                                                    |             |   |
| ш  | SALES             | < |                                                                                                    |             |   |
|    |                   |   | Reusable Food Container Provider Name (optional) Deposit (optional)                                                                                                    |             |   |
| ₩. | MARKETING         |   | Provider Nr.1 C 2,00                                                                                                    |             |   |
| ÷  | USERS             | < | Additional Information for your customer                                                                                                    |             |   |
| 1  | DESIGN            | < |                                                                                                    |             |   |
| ۲  | LOCALISATION      | < |                                                                                                    |             |   |
| ۶  | TOOLS             | < | Provide your customers with details about whether they need to add a provider token at checkout or other relevant information.                                                                                                    |             | 6 |
| \$ | SYSTEM            | < | All information given in this section is only used to inform customers. DISH Order does not charge or handle any deposits for reusable food containers. If you offer reusable food container, the whole proce<br>be managed separately with its provider. | ss needs to |   |
|    |                   |   |                                                                                                    |             |   |
|    |                   |   | Dubunan: Pattiana I FAO I Manu Faat                                                                                                    | 6           |   |

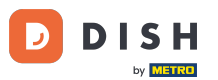

Molimo unesite naziv dobavljača višekratnih spremnika za hranu, kao i polog. Napomena : DISH Order ne naplaćuje niti obrađuje polog za višekratne spremnike za hranu. Cijeli proces potrebno je upravljati s dobavljačem.

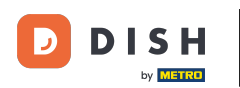

| e      | Location Ed       | it | = * 📌 💽                                                                                                    |
|--------|-------------------|----|----------------------------------------------------------------------------------------------------|
| Ф      | DASHBOARD         |    | Save & Close                                                                                                    |
| 8      | RESTAURANT        | ~  | Location Order Settings Packaging Opening Hours Payments Delivery orderdirect                                                                                                    |
|        | Locations         |    | Offer reusable food container                                                                                                    |
|        | Legal Information |    |                                                                                                    |
| 11     | KITCHEN           | <  | This setting allows your customers to choose reusable food containers in the checkout.                                                                                                    |
| ы      | SALES             | <  | Enabled                                                                                                    |
|        | 1100057010        | ,  | Reusable Food Container Provider Name (optional) Deposit (optional)                                                                                                    |
| 2      | MARKETING         | Ì  | Provider Nr.1 € 2,00                                                                                                    |
| •      | USERS             | <  | Additional Information for your customer                                                                                                    |
| 1      | DESIGN            | ×. |                                                                                                    |
|        | LOCALISATION      | <  |                                                                                                    |
| 2      | T001 S            |    |                                                                                                    |
|        | 10023             | Ì  | Provide your customers with details about whether they need to add a provider token at checkout or other relevant information.<br>All information given in this section is only used to inform customers. DISH Order does not charge or handle any deposits for reusable food containers. If you offer reusable food container, the whole process needs to |
| \$     | SYSTEM            | <  | be managed separately with its provider.                                                                                                    |
| /ersic |                   |    | Debuser: Cottings I FAD I Mary Features                                                                                                    |
|        |                   |    | ?                                                                                                    |
|        |                   |    |                                                                                                    |

**DISH** Order - Kako omogućiti opciju višekratne posude za hranu

# Sada spremite promjene.

D

|                     | dit | = + ··· ()                                                                                                    |
|---------------------|-----|----------------------------------------------------------------------------------------------------|
| 🕉 DASHBOARD         |     | Save & Close                                                                                                    |
| 😑 RESTAURANT        |     | Location Order Settings Packaging Opening Hours Payments Delivery orderdirect                                                                                                    |
| Locations           |     | Offer reusable food container                                                                                                    |
|                     |     | This setting allows your customers to choose reusable food containers in the checkout.                                                                                                    |
|                     |     | Enabled                                                                                                    |
| 네 SALES             |     | Reusable Food Container Provider Name (optional) Deposit (optional)                                                                                                    |
| MARKETING           |     | Provider Nr.1 € 2,00                                                                                                    |
| LUSERS              |     | Additional Information for your customer                                                                                                    |
| 🖌 DESIGN            |     |                                                                                                    |
| LOCALISATION        |     |                                                                                                    |
| 📕 TOOLS             |     | Provide your austaments with details about whether they need to add a provider taken at phonest information                                                                                                    |
| 🗱 SYSTEM            |     | All information given in this section is only used to inform customers. DISH Order does not charge or handle any deposits for reusable food containers. If you offer reusable food container, the whole process needs to be managed separately with its provider. |
| /ersion : fa4db7043 |     |                                                                                                    |
|                     |     | Polician: Pattiana IFAO Marie Fastiana IFAO Marie Fastiana (200                                                                                                    |

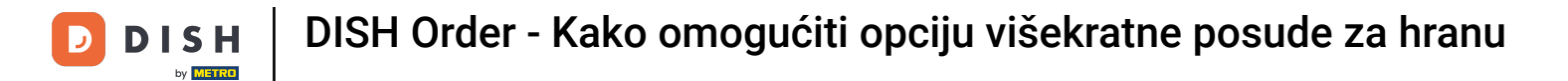

#### Kupci sada mogu odabrati opciju višekratne posude za hranu u trgovini prilikom plaćanja.

| Restaurant Jane Doe                                                                                                    |                |      | View Menu Login Registe                                                                       | English 🗘 |
|----------------------------------------------------------------------------------------------------|----------------|------|-----------------------------------------------------------------------------------------------|-----------|
| Your order settings                                                                                                    |                | Edit | Your Order                                                                                    |           |
| <ul> <li>Pick-up</li> <li>As soon as possible (30 min)</li> </ul>                                                                                           |                |      | <ul> <li>Spaghetti Bolognese</li> <li>Peperoni (€ 1.99)</li> <li>Sweetcom (€ 1.99)</li> </ul> | € 15.48   |
| First Name                                                                                                    | Last Name      |      | - Spaghetti Carbonara                                                                         | €8.99     |
| Jane                                                                                                    | Doe            |      | Enter coupon code                                                                             | ~         |
| Email                                                                                                    | Telephone      |      |                                                                                               |           |
| j.doe@web.com                                                                                                    | +49 • 12345667 |      | Sub Total:                                                                                    | €24.47    |
| Packaging<br>Use Reusable Food Container by Provider Nr.1<br>This option requires a deposit of € 200 per container that is charged sep<br>delivery/pick up. | parately on    | 1    | Confirm                                                                                       |           |
| Payment Method                                                                                                    |                |      |                                                                                               |           |
| Card payment in the restaurant                                                                                                    |                |      |                                                                                               |           |
| Cash payment                                                                                                    |                |      |                                                                                               |           |
| O PaγPal                                                                                                    |                |      |                                                                                               |           |
| Add Comments                                                                                                    |                |      |                                                                                               |           |
|                                                                                                    |                |      |                                                                                               |           |

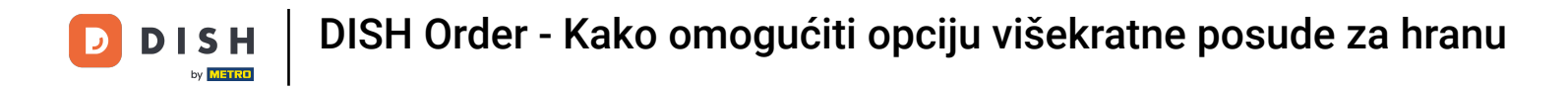

Ove informacije su također dostupne na DISH terminalu za narudžbe.

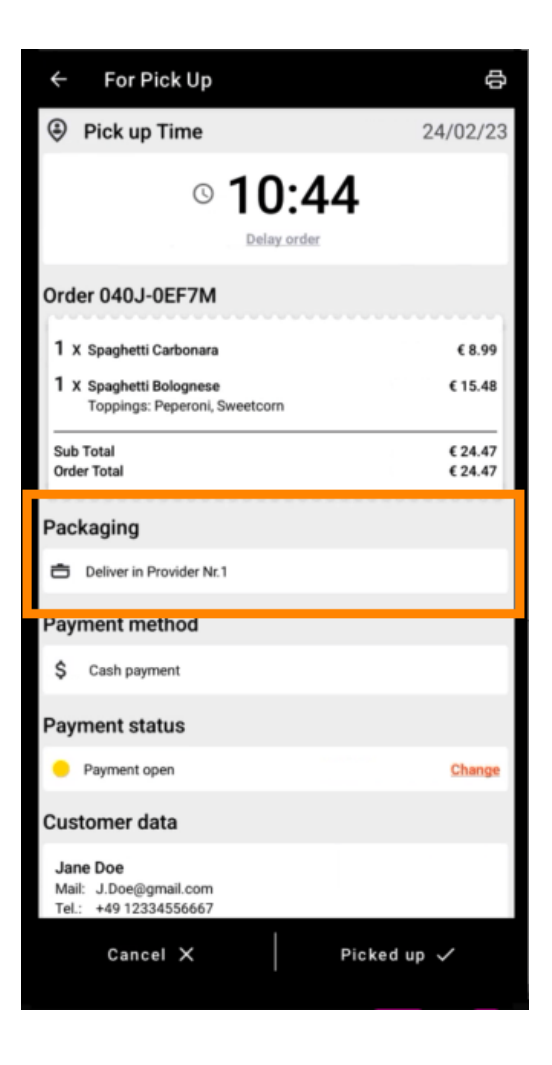

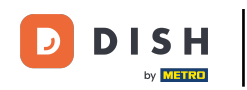

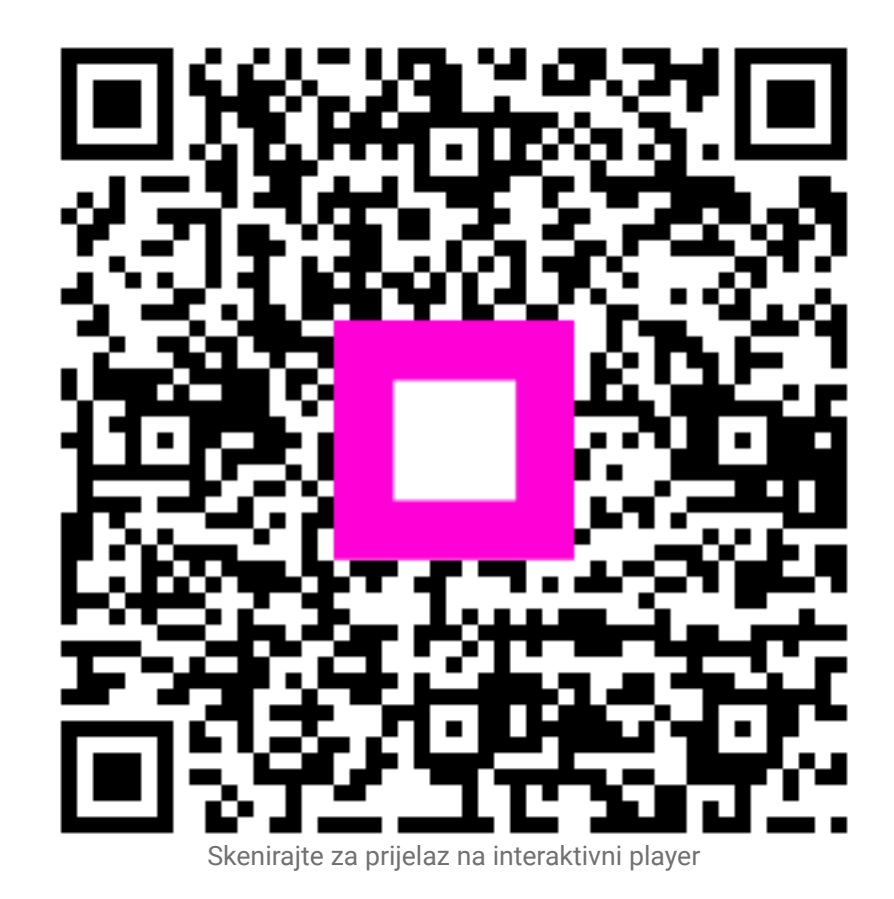